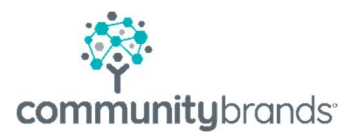

# RADIUS

# How to Setup and Apply Decisions

© 2021 Community Brands HoldCo, LLC. All rights reserved. Community Brands<sup>®</sup> and other Community Brands<sup>®</sup> products and services mentioned herein as well as their respective logos are trademarks or registered trademarks of Community Brands HoldCo, LLC. All other product and service names mentioned are the trademarks of their respective companies.

# **Setup Decisions in Radius**

All Decisions need to be set up before you can apply a decision to a Prospect. This is a two-step process:

- 1. Add a decision to the Master Decision list
- 2. Activate the decision in Enrollment Years

#### 1. Add a Decision to the Master Decision List

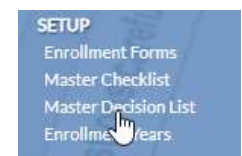

Go to Master Decision List from Enrollment menus:
 SETUP | Master Decision List

- Turn the editing Mode to ON
- Select the Add button
  - Enter Decision Name
  - Select Decision Type
  - Enter an Abbreviation
  - Note the check box for Include in Enrollment
    - To see a Prospect on the Enrollment search window the record the most recent decision on the record must be one that has **Include in Enrollment** checked.
      - In our example below we do not want to see wait listed students
        - Do not check the Include in Enrollment box
  - Select Save

•

| /Edit Decision         |               |   |           |
|------------------------|---------------|---|-----------|
| Decision Name*:        | FA Wait List  |   |           |
| Decision Type*:        | Wait Listed 🗸 |   |           |
| Abbreviation:          | WL1           |   |           |
| Include in Enrollment: |               | 2 |           |
|                        |               |   |           |
|                        |               |   | Save Cano |

Decision values in Radius must match the Decision values in Ascendance.

The objective of Radius is to process enrollment contracts.

- Include in ENR controls the visibility of a name in the Enrollment Search window
- In this example a student with Decision of Declined, FA Wait List or Incomplete will only be visible in the People and Prospects search windows, but not in the Enrollment search window.

|           | Home / Master Decision List |               |              |             |                |       |
|-----------|-----------------------------|---------------|--------------|-------------|----------------|-------|
| Master De | cision List                 |               |              |             |                |       |
| * 🗴       |                             |               |              |             | [              | + Add |
| Actions   | Decision Name 🔺             | Decision Type | Abbreviation | Usage Count | Include in ENR |       |
| Ø         | Accepted                    | Accepted      | A            | 116         | ×              | -     |
| Ø         | Declined                    | Rejected      | D            | 43          |                |       |
| Ø         | Enrolled                    | Enrolled      | E            | 76          |                |       |
| Ø         | FA Wait List                | Wait Listed   | WL1          | 25          |                |       |
| Ø         | Incomplete                  | In Progress   | 1            | 16          |                |       |

### 2. Activate the decision in Enrollment Years

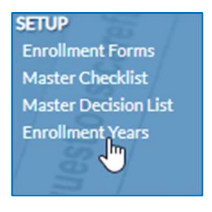

- Go to Enrollment Years: SETUP | Enrollment Years
- Decisions are set for each division

   Select your division
- Image: Weak and State and State
- From Admissions | Decisions search screen
   Deselect Only Show Active

| EDITING                | arch / Enrollment Year S | Setup         |               |       |
|------------------------|--------------------------|---------------|---------------|-------|
| Upper School 2020-2021 |                          |               |               |       |
| << Hide                | Portal Visible Date:     | 03/02/2020 12 | 2:00 AM 🗰 🖸   |       |
| Admissions             |                          |               |               |       |
| Decisions              |                          |               |               |       |
| Maintenance            | Only Show                | w Active      |               |       |
| Enrollment             | Actions                  | Active        | Decision Name | Dec   |
| Re-Enrollment          | •                        | 1             | Accepted      | Accep |
|                        |                          |               | Dealland      | Dates |

• Select Active for each decision you want to have available for processing contracts

| EDITING Home/S           | earch / Enrollment Year                                                                      | Setup    |               |               |                    |              | < 1            | of 54 > Skip to | Upper School (2020-2. |  |
|--------------------------|----------------------------------------------------------------------------------------------|----------|---------------|---------------|--------------------|--------------|----------------|-----------------|-----------------------|--|
| Upper School 2020-2021   | Ipper School 2020-2021                                                                       |          |               |               |                    |              |                |                 |                       |  |
| << Hide<br>Admissions    | << Hide         Portal Visible Date:         03/02/2020 12:00 AM         03/02/2020 12:00 AM |          |               |               |                    |              |                |                 |                       |  |
| Decisions<br>Maintenance | 🌣 🖹 📃 Only Sho                                                                               | w Active |               |               |                    |              |                |                 |                       |  |
| Enrollment               | Actions                                                                                      | Active   | Decision Name | Decision Type | Portal Display Nam | Abbreviation | Include in ENR | Portal Visible  | Checklist Visible     |  |
| Re-Enrollment            | <b>II</b> 🖉                                                                                  | 1        | Accepted      | Accepted      | Accepted           | A            | Yes            |                 | <b>•</b>              |  |
|                          | <b>II</b> 🖉                                                                                  | 1        | Declined      | Rejected      | Declined           | D            | No             |                 |                       |  |
|                          | <b>II</b> 🖉                                                                                  |          | Enrolled      | Enrolled      | Enrolled           | E            | Yes            |                 |                       |  |
|                          | •                                                                                            |          | Incomplete    | In Progress   | Incomplete         | I.           | No             |                 |                       |  |
|                          |                                                                                              |          | FA Wait List  | Wait Listed   | Wait List 1        | WL1          | No             |                 |                       |  |

Portable Visible Dates, Portal and Checklist Visible fields do not apply to Radius; a selection here has no impact on contracts.

• For this example, we will activate FA Wait List

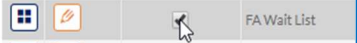

- Select Save
- Continue to activate decisions for all divisions.

# **Apply a Decisions in Radius**

In this example we will delay sending a contract to an accepted student who is waiting on Financial Aid.

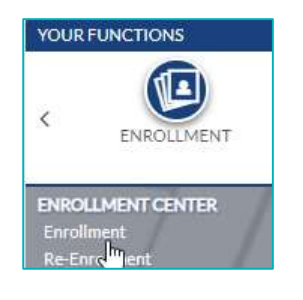

- From Enrollment menus, open Enrollment ENROLLMENT CENTER | Enrollment
- Select your Prospect name from the search screen

•

• Select View Full Record (under the Prospect name)

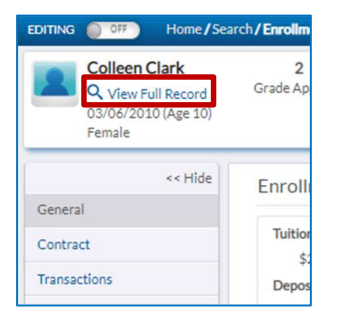

- Select Prospect | Decisions menu
- Turn Editing to On

| • | Select | hhΔ | hutton  |
|---|--------|-----|---------|
| • | Select | Auu | DULLOII |

|                                                | DITING COMPANY Home / Prospects |                                   |               |                     |                                       |  |  |  |  |
|------------------------------------------------|---------------------------------|-----------------------------------|---------------|---------------------|---------------------------------------|--|--|--|--|
| Colleen Clark<br>03/06/2010 (Age 10)<br>Female |                                 |                                   |               |                     |                                       |  |  |  |  |
|                                                |                                 |                                   |               |                     | + TAGS   Clear All                    |  |  |  |  |
| << Hide                                        | Select Appl                     | ication: 2019-2020 (Lower School) | ~             |                     |                                       |  |  |  |  |
| Person                                         |                                 |                                   |               |                     |                                       |  |  |  |  |
| Prospect                                       |                                 |                                   |               |                     |                                       |  |  |  |  |
| Summary                                        | Portal Visibl                   | le Date: N/A                      |               |                     |                                       |  |  |  |  |
| Applications                                   | <b>* X</b>                      |                                   |               |                     | + Add                                 |  |  |  |  |
| Interests                                      | Actions                         | Decision Name                     | Decision Type | Decision Date       | Notes                                 |  |  |  |  |
| Decisions                                      |                                 | Accepted                          | Accepted      | 03/06/2020 06:11 PM | · · · · · · · · · · · · · · · · · · · |  |  |  |  |
| Enrollment                                     |                                 |                                   |               |                     | *                                     |  |  |  |  |
| Billing                                        |                                 |                                   |               |                     |                                       |  |  |  |  |
|                                                |                                 |                                   |               |                     |                                       |  |  |  |  |

- Select a Decision Name (FA Wait List) from the drop-down list
  - If you do not see your selection return to step 2 to Activate a Decision
- Enter a Decision Date; the Decision type will auto populate
- Optional to add Grade Type and notes
- Select Save

| Decision Name*: FA Wait List Decision Type: Wait List Decision Date*: 03/13/2020 03:07 PM  O Grade Type: Notes: | Ν  |
|----------------------------------------------------------------------------------------------------|----|
| Decision Type: Wait Listed Decision Date*: 03/13/2020 03:07 PM  O Grade Type: Notes:                            | N  |
| Decision Date*: 03/13/2020 03:07 PM @ O<br>Grade Type:  Notes:                                                  | Ν  |
| Grade Type:                                                                                                    | 63 |
| Notes:                                                                                                    |    |
|                                                                                                    |    |
|                                                                                                    |    |
|                                                                                                    |    |

• The decision will be added to the decision table

| ctions  | Decision Name | Decision Type | Decision Date       |
|---------|---------------|---------------|---------------------|
| 9       | FA Wait List  | Wait Listed   | 03/13/2020 03:07 PM |
| <b></b> | Accepted      | Accepted      | 03/06/2020 06:11 PM |

- Return to Enrollment Search screen and see that our Prospect is no longer visible on search window.
  - $\circ$   $\,$  FA Wait List was not selected to be Included in ENR  $\,$

#### Applying decisions to prospects who are not visible on the Enrollment search screen.

In this example our Prospect has been awarded Financial Aid and is ready for an enrollment contract. The record has a decision of FA Wait List and is not visible on the Enrollment search screen.

#### To find prospects start from the Enrollment home page open the Prospects

#### **PROSPECTS | Prospects**

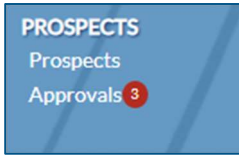

#### Select the Prospect Name (blue indicates a hyperlink!)

| Prospec | ts Home/S     | earch                                      |                                                      |                                                |                                              |                  |              |              |                  |
|---------|---------------|--------------------------------------------|------------------------------------------------------|------------------------------------------------|----------------------------------------------|------------------|--------------|--------------|------------------|
| Show >> | Quick Search: |                                            | Year:                                                |                                                |                                              | Division:        |              |              |                  |
|         |               |                                            | Current: 20                                          | 021-2022 🗸                                     |                                              | All              | ~            | •            |                  |
|         |               |                                            | Admissions<br>All                                    | Status:                                        |                                              |                  |              |              | Search           |
|         | User sp       | ecified filters<br>t only displays<br>GRID | and search criteri<br>primary contact<br>PIVOT TABLE | a look at <b>all cont</b><br>information in ti | t <b>act information</b> (Addres<br>he grid. | sses, Phone Numl | oers, Email, | 5            | Assign Tag + Add |
|         | La La         | st Name                                    | First Name                                           | Admissions St                                  | tatus Preferred Nam                          | Middle Name      | Suffix Bir   | thdate Gende | er Email         |
|         | O'Clai        |                                            | Ben                                                  | FA Wait List                                   | Ben                                          |                  | 01/0         | 1/2013 Male  |                  |

#### From the Prospect menu

• Select Decisions

|                                           | Search / Prospects                                |                                       |
|-------------------------------------------|---------------------------------------------------|---------------------------------------|
| Ben O'Clair<br>01/01/2013 (Age 8)<br>Male |                                                   |                                       |
|                                           |                                                   | + TAGS   Clear All                    |
| << Hide<br>Person                         | Select Application: 2021-2022 (Middle School)     |                                       |
| Prospect                                  |                                                   |                                       |
| Summary                                   | Portal Visible Date: N/A                          |                                       |
| Applications                              | * 🗴                                               | + Add                                 |
| Interests                                 | Actions Decision Name Decision Type Decision Date | Notes                                 |
| Decisions                                 | FA Wait List Wait Listed 06/02/2021 05:58 PM      | · · · · · · · · · · · · · · · · · · · |

- Turn Editing to On
- Select Add button
- Add a decision of Accepted

| << Hide            | Select Application   | 2021-2022 (Middle | School        |                     |       |       |
|--------------------|----------------------|-------------------|---------------|---------------------|-------|-------|
| Person             | Select Application.  | 2021-2022 (Middle |               |                     |       |       |
| Prospect           |                      |                   |               |                     |       |       |
| Summary            | Portal Visible Date: | : N/A             |               |                     |       |       |
| Applications       | <b>Ö</b> 🕅           |                   |               |                     |       | + Add |
| Interests          | Actions              | Decision Name     | Decision Type | Decision Date       | Notes |       |
| Decisions          | Accep                | ted               | Accepted      | 06/02/2021 06:09 PM |       | ^     |
| Enrollment Billing | FA Wa                | ait List          | Wait Listed   | 06/02/2021 05:58 PM |       |       |

- Return to Enrollment Center | Enrollment
- The Prospect name will be available for processing a contract